## Cookie削除手順 (Firefox)

1. アドレスバーの鍵マークをクリックします

| 7ァイル(F) 編集(E) 表示(V) 履歴(S) ブックマーク(B) ツール(T) ヘルプ(H)                                                                                        |                       |          |   | -   |          | × |
|----------------------------------------------------------------------------------------------------|-----------------------|----------|---|-----|----------|---|
| ← → C C A https://wmail.medias.ne.jp                                                                                                    | \$                    | Q 検索     | ( | ☑ @ | <u>ک</u> | = |
| HTTP ERROR 502                                                                                                    |                       |          |   |     |          |   |
| Problem accessing ZCS upstream server. Cannot connect to the ZCS upstream<br>Possible reasons:                                           | server. Connection is | refused. |   |     |          |   |
| <ul> <li>upstream server is unreachable</li> <li>upstream server is currently being upgraded</li> <li>upstream server is down</li> </ul> |                       |          |   |     |          |   |
| Please contact your ZCS administrator to fix the problem.                                                                                |                       |          |   |     |          |   |
| Powered by Nginx-Zimbra://                                                                                                    |                       |          |   |     |          |   |
|                                                                                                    |                       |          |   |     |          |   |
|                                                                                                    |                       |          |   |     |          |   |
|                                                                                                    |                       |          |   |     |          |   |
|                                                                                                    |                       |          |   |     |          |   |
|                                                                                                    |                       |          |   |     |          |   |
|                                                                                                    |                       |          |   |     |          |   |
|                                                                                                    |                       |          |   |     |          |   |
|                                                                                                    |                       |          |   |     |          |   |
|                                                                                                    |                       |          |   |     |          |   |

2.「Cookieとサイトデータを消去」の項目をクリックします

| ファイル(F) 編集(E) 表示(V<br>Generation Sold Connect                | ) 履歴(S) ブックマーク(B) ツール(T) ヘルプ(H)<br>tion to Upstream × + |                      |          | _                  | - |    | × |
|--------------------------------------------------------------|---------------------------------------------------------|----------------------|----------|--------------------|---|----|---|
| $\leftarrow \rightarrow C O$                                 | A https://wmail.medias.ne.jp                            | \$                   | Q. 検索    | $\bigtriangledown$ | ۲ | பி | ≡ |
| HTTP ERRO                                                    | wmail.medias.ne.jp のサイト情報                               |                      |          |                    |   |    |   |
| Problem accessing ZC                                         | 合 安全な接続 >                                               | erver. Connection is | refused. |                    |   |    |   |
| upstream server                                              | Cookie とサイトデータを消去                                       |                      |          |                    |   |    |   |
| <ul> <li>upstream server</li> <li>upstream server</li> </ul> | is currently being upgraded                             |                      |          |                    |   |    |   |
| Please contact your ZO                                       | CS administrator to fix the problem.                    |                      |          |                    |   |    |   |
| Powered by Nginx-Zimbra                                      | ://                                                     |                      |          |                    |   |    |   |
|                                                              |                                                         |                      |          |                    |   |    |   |
|                                                              |                                                         |                      |          |                    |   |    |   |
|                                                              |                                                         |                      |          |                    |   |    |   |
|                                                              |                                                         |                      |          |                    |   |    |   |
|                                                              |                                                         |                      |          |                    |   |    |   |
|                                                              |                                                         |                      |          |                    |   |    |   |
|                                                              |                                                         |                      |          |                    |   |    |   |
|                                                              |                                                         |                      |          |                    |   |    |   |
|                                                              |                                                         |                      |          |                    |   |    |   |
|                                                              |                                                         |                      |          |                    |   |    |   |

## 3. 「削除」をクリックします

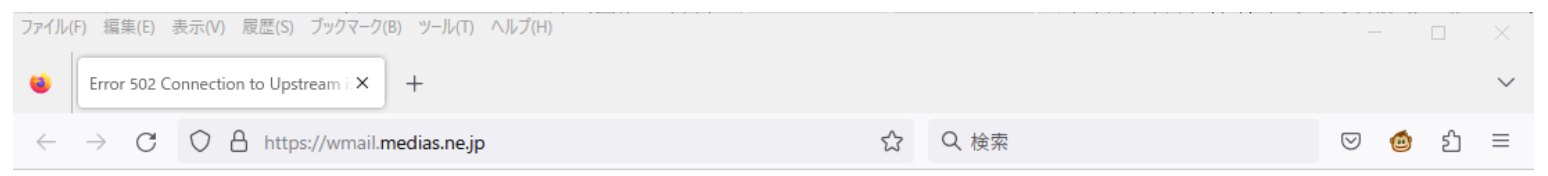

## HTTP ERROR 502

Problem accessing ZCS upstream server. Cannot connect to the ZCS upstream server. Connection is refused. Possible reasons:

- upstream server is unreachable
- · upstream server is currently being upgraded
- upstream server is down

Please contact your ZCS administrator to fix the problem.

Powered by Nginx-Zimbra://

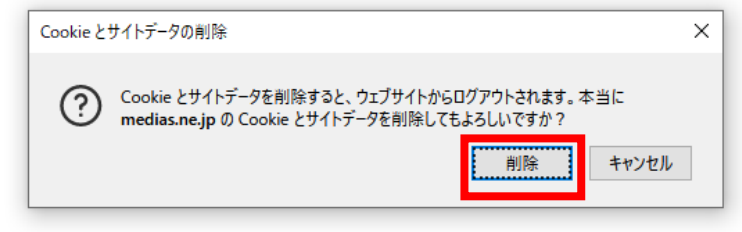

4. ブラウザの更新をクリックします

| ファイル(F) 編集(E) 表示(V) 履歴(S) ブックマーク(B) ツール(T) ヘルプ(H)<br>● Error 502 Connection to Upstream × +                                              |         |          | - | _ |    | × |
|----------------------------------------------------------------------------------------------------|---------|----------|---|---|----|---|
| ← → C O A https://wmail.medias.ne.jp                                                                                                    | ŝ       | Q. 検索    |   | ۲ | பி | = |
| HTTP ERROR 502                                                                                                    |         |          |   |   |    |   |
| Problem accessing ZCS upstream server. Cannot connect to the ZCS upstream server. Connect Possible reasons:                              | tion is | refused. |   |   |    |   |
| <ul> <li>upstream server is unreachable</li> <li>upstream server is currently being upgraded</li> <li>upstream server is down</li> </ul> |         |          |   |   |    |   |
| Please contact your ZCS administrator to fix the problem.                                                                                |         |          |   |   |    |   |
| Powered by Nginx-Zimbra://                                                                                                    |         |          |   |   |    |   |
|                                                                                                    |         |          |   |   |    |   |
|                                                                                                    |         |          |   |   |    |   |
|                                                                                                    |         |          |   |   |    |   |
|                                                                                                    |         |          |   |   |    |   |
|                                                                                                    |         |          |   |   |    |   |
|                                                                                                    |         |          |   |   |    |   |
|                                                                                                    |         |          |   |   |    |   |
|                                                                                                    |         |          |   |   |    |   |